- 1. Connect to the modem via Wire or Wireless
- 2. Open a browser (Chrome, Firefox, Safari, etc.) and enter 192.168.1.1 in the address bar
- 3. The modem will ask if you want Netgear Genie to assist, select **No** and then confirm this on the next screen.
- 4. Create a password and set the security questions and click Next
- 5. Login in using admin as the Username and the password you set in Step 4
- 6. Click the Advanced tab and using the left-hand side panel, navigate to Setup > Internet
- 7. Make sure the following settings match and then click Apply

## NIGHTHAWK (2) (2) (

| ADVANCED Home    |                                                                                                    |
|------------------|----------------------------------------------------------------------------------------------------|
| Setup Wizerd     |                                                                                                    |
| WPS Wigard       | Internet Setup                                                                                                    |
| Setup +          | Does your Internet connection require a logint                                                                                                    |
| Internet Setup   | O Yes                                                                                                    |
| Guest Network    | iii No                                                                                                    |
| WAN Setup        |                                                                                                    |
| LAN Setup        | A second second s |
| QoS Setup        | Account ware (in require):                                                                                                    |
| Device Name      | RAX10 Edit                                                                                                    |
| Security +       | Domain Name (if Required):                                                                                                    |
| Administration + |                                                                                                    |
| Advanced Setup + |                                                                                                    |
|                  |                                                                                                    |
|                  |                                                                                                    |
|                  | Internet IP Address                                                                                                    |
|                  | Cen Dynamically from EP                                                                                                    |
|                  | O Use Static P Address                                                                                                    |
|                  | 9 Address                                                                                                    |
|                  |                                                                                                    |
|                  |                                                                                                    |
|                  | 17 Submet Made                                                                                                    |
|                  |                                                                                                    |
|                  | Gateeny P Address:                                                                                                    |
|                  | •                                                                                                    |
|                  |                                                                                                    |
|                  | Test Cancel Apply                                                                                                    |

- 8. Using the left-hand side panel, navigate to Advanced Settings > IPTV/VLAN Settings
- 9. Make sure the settings match below and click Apply

| BASIC ADVANCED                       | A new firmware upgrade is available. Click here to get it. |        |          |         |          |             |          |  |  |
|--------------------------------------|------------------------------------------------------------|--------|----------|---------|----------|-------------|----------|--|--|
| Setup                                |                                                            |        |          | -       |          |             |          |  |  |
| Security +                           | VLAN / Bridge Settings                                     |        |          |         |          |             |          |  |  |
| Administration +                     |                                                            |        |          |         |          |             |          |  |  |
| Advanced Setup +                     | Ivanced Setup +                                            |        |          |         |          |             |          |  |  |
| Wireless Settings                    |                                                            |        |          |         |          |             |          |  |  |
| Router / AP / Bridge<br>Mode         | U by bridge group                                          |        |          |         |          |             |          |  |  |
| Port Forwarding /<br>Port Triggering | By VLAN tag group                                          |        |          |         |          |             |          |  |  |
| Dynamic DNS                          |                                                            |        |          |         |          |             |          |  |  |
| VPN Service                          |                                                            | Enable | Name     | VLAN ID | Priority | Wired Ports | Wireless |  |  |
| Static Routes                        |                                                            |        |          |         |          |             |          |  |  |
| Web Services<br>Management           |                                                            |        | Internet | 10      | 0        | All         | All      |  |  |
| UPnP                                 |                                                            |        |          |         |          |             |          |  |  |
| IPv6                                 |                                                            | Add    | Edit     | Delete  |          |             |          |  |  |
| Traffic Meter                        |                                                            |        |          |         |          |             |          |  |  |
| VLAN / Bridge<br>Settings            |                                                            |        |          |         |          |             |          |  |  |
| LED Control<br>Settings              |                                                            |        |          |         |          |             |          |  |  |
| VPN Client                           |                                                            |        |          |         |          | Cancel      | Apply    |  |  |
|                                      |                                                            |        |          |         |          |             |          |  |  |